TO: EPSON 愛用者

FROM: EPSON 客服中心

主題敘述:相片複合機 XP-245 驅動安裝設定(USB 安裝)

※註:建議安裝先前關閉防火牆/防毒軟體,安裝過程需要暫時將印表機與電腦之間透過 USB線連接使用,可先接上電腦預備或是到安裝步驟6時再接上。

## 適用機型:相片複合機

(以相片複合機,WIN10 64-bit 為例)

步驟1、放入光碟或至官網下載驅動程式,下載網址:

https://www.epson.com.tw/%E6%94%AF%E6%8F%B4%E6%9C%8D%E5%8B%99/%E5%8D%B 0%E8%A1%A8%E6%A9%9F/%E5%99%B4%E5%A2%A8%E5%8D%B0%E8%A1%A8%E6%A9 %9F/XP-%E7%B3%BB%E5%88%97/Epson-XP-245/s/SPT\_C11CF32504?review-filter=Windows+ 10+64-bit

點選「Epson Web Installer(驅動程式簡易導航式安裝)」右邊的「下載」

小提醒:網頁會自動偵測作業系統環境,若未正確偵測,請自行切換成正確版本。

| 下載    | 常見問題 (FAQ)                                           | 技術文件及保固 | 註冊 | 聯絡我們 |  |  |  |  |  |  |  |
|-------|------------------------------------------------------|---------|----|------|--|--|--|--|--|--|--|
| 作業系統  | Windows 10 64-bit                                    |         |    |      |  |  |  |  |  |  |  |
|       |                                                      |         |    |      |  |  |  |  |  |  |  |
| 驅動程式- |                                                      |         |    |      |  |  |  |  |  |  |  |
|       |                                                      |         |    |      |  |  |  |  |  |  |  |
|       | Epson Web Installer (驅動栏式間易導航式发装) 中文版 v1.1           |         |    | ▼載 ▶ |  |  |  |  |  |  |  |
|       | 9.00 MB Epson_AP-243_245_24/_Series_EA_11_Web.EXE    | 167     |    |      |  |  |  |  |  |  |  |
|       | Software Updater 多語版 v4.4.4 下載                       |         |    |      |  |  |  |  |  |  |  |
|       |                                                      |         |    | ⊼載 ► |  |  |  |  |  |  |  |
|       | 5.68 MB SoftwareUpdater_4440.zip                     |         |    |      |  |  |  |  |  |  |  |
|       |                                                      |         |    |      |  |  |  |  |  |  |  |
|       | 掃描器驅動程式(Epson Scan 2) 多語版 v6.2.1.0                   |         |    | ▼載 ▶ |  |  |  |  |  |  |  |
|       | 30.94 MB   EpsonScan2_XP240_6210_41_Signed.exe       |         |    |      |  |  |  |  |  |  |  |
|       |                                                      |         |    |      |  |  |  |  |  |  |  |
|       | 印表機驅動程式 多語版 v2.50                                    |         |    | ▼載 ▶ |  |  |  |  |  |  |  |
|       | 37.31 MB XP243245247_x64_250JAUsHomeExportAsiaML.EXE |         |    |      |  |  |  |  |  |  |  |

|   | 步驟 2、檔案會自動下載                                       |
|---|----------------------------------------------------|
| 5 | 點選兩下開啟檔案,選擇「執行」,會先解壓縮檔案,                           |
|   | 若出現「使用者帳戶控制」訊息,請選擇「是」以允許程式安裝。                      |
| Í | Decompressing                                      |
| 2 | ARC File: Epson_XP-243_245_247_Series_EA_11_Web.zi |

|   |                                                     | Ш |  |  |
|---|-----------------------------------------------------|---|--|--|
|   | Decompresse Manual/PanelGuide/RO/files/_sdisc07.css |   |  |  |
|   | Decompress C:\Users\Ann\AppData\Local\Temp\WebIns\E | I |  |  |
|   | Decompressic 813/813                                |   |  |  |
|   |                                                     |   |  |  |
|   | Cancel                                              | I |  |  |
|   |                                                     |   |  |  |
| 5 |                                                     | _ |  |  |

步驟3、請勾選下方「我同意授權協助的內容」,再按「下一步」

| Install Navi [XP-243 245 247 | Series] — 🗆                                                                                                    | × |
|------------------------------|----------------------------------------------------------------------------------------------------|---|
| 開始設定                         | 授權協議                                                                                                    |   |
| 授權協議                         | SEIKO EPSON CORPORATION<br>軟體授權協議書                                                                                                    | ^ |
| 系統檢查                         | 重要訊息!請務必詳讀此軟體授權之協議<br>您必須先同意此協議書中所列之各要項,才能安裝並使用此軟體及/或資料,包括所附的書面<br>明("軟體")。只要您安裝沒有此軟體,就表示您同意此協議書中所列之名項內容,因此在參<br>時("軟體")。只要您安裝沒有以軟結,就是不您同意此協議書中所列之名項內容,因此在參               | 涗 |
| 安裝                           | 裝或使用此軟體之前,請您務必詳讀此協議書。若您對於以卜的內容不表贊同,您將無法安嬰<br>或使用本軟體。                                                                                                    | į |
| 連線設定                         | 1. 授權 愛普生及其供應商給予您個人的、免費的、通用的權限,以透過網路或直接安裝的方式來使用本軟體於任何電腦。本軟體可供其他連接至您的電腦的使用者一同來使用,但必須遵守以下注意事項:(a)確保所有的使用者遵守協議中各項內容(b)使用此軟體必須是在該電腦的原電際連接或形成項域網路的狀態下執行(c)使用考禁違反此按詳書也任何一項規定,而遵 | Ī |
| 其他安裝                         | 致愛普生及其供應商遭受到任何成本、費用、債務或其他的損失,則必須予以賠償。若您需要<br>備份或是有檔案的用途,您可複製本軟體,但必須完整地將此版權協議書括至其中。在此<br>處,"軟體"應包括軟體組成要素、媒體、複製資料、以及任何經由愛普生及其供應商授權的升                                        |   |
| 完成                           | 級、修改、新增及更新版本。愛普生及其供應商保留所有此處無授與的權利。<br>世体推到的限制 你以個同意又可做力、力性式翻譯大動體 而又可方力趨動體訊性,僅                                                                                             | ~ |
|                              | ☑ 我同意授權協議的內容。                                                                                                    |   |
| 安裝完成                         | 取消下一步                                                                                                    | ] |

步驟4、軟體安裝選項依預設值設定即可,直接按「下一步」, 驅動程式會先檢查作業系統,並準備安裝。

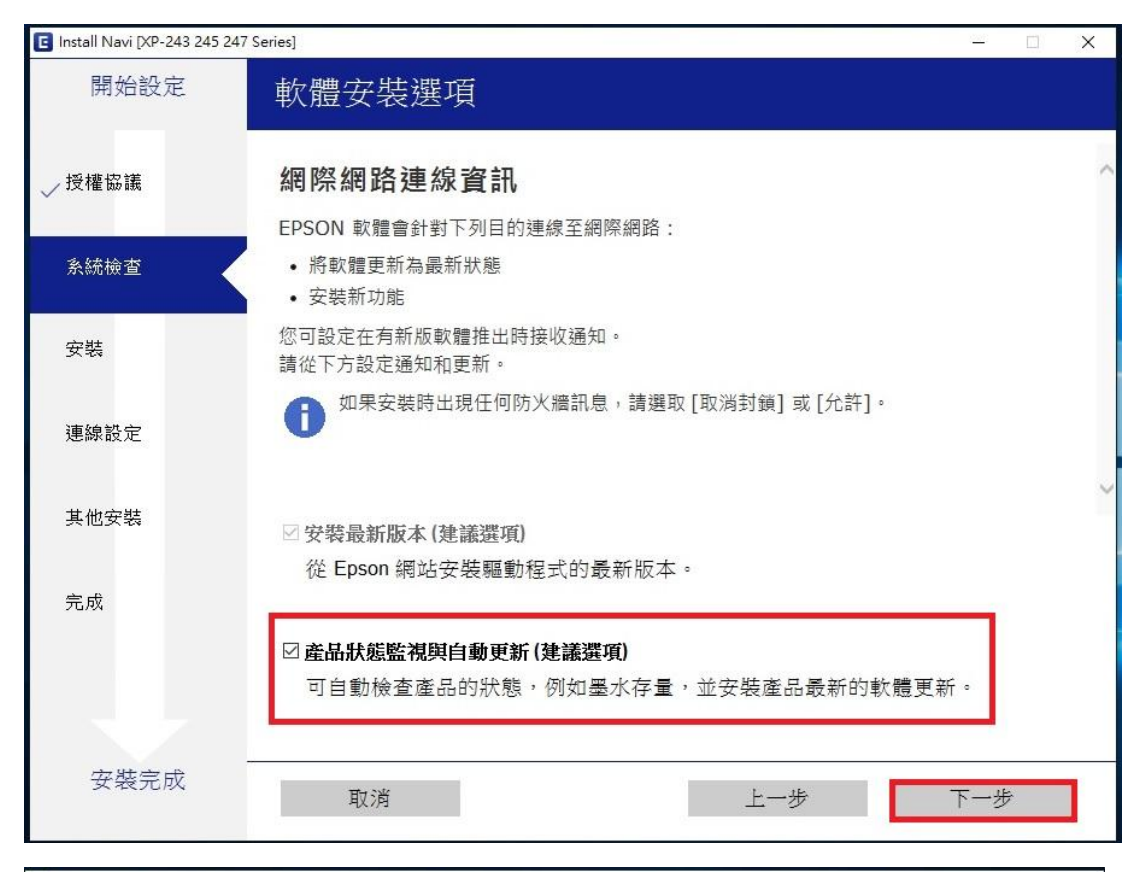

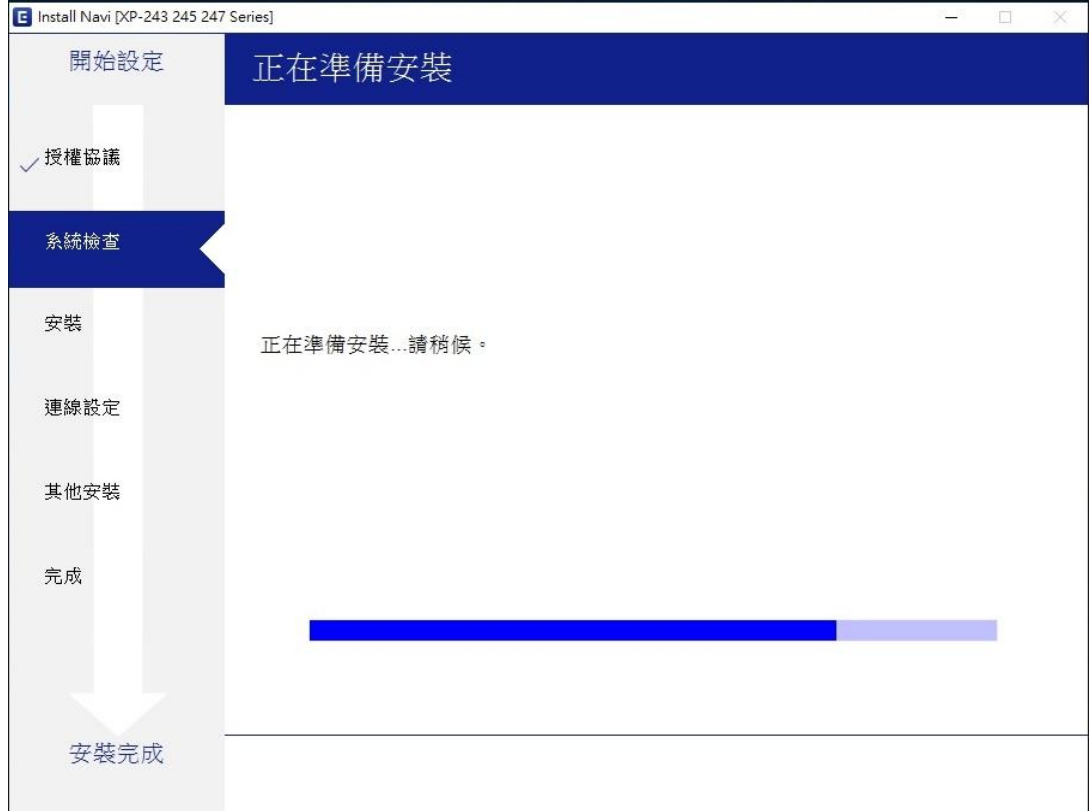

步驟 5、開始下載基本安裝軟體,連接印表機時選擇「WIFI 連接」,按「下一步」, 會開始準備安裝。

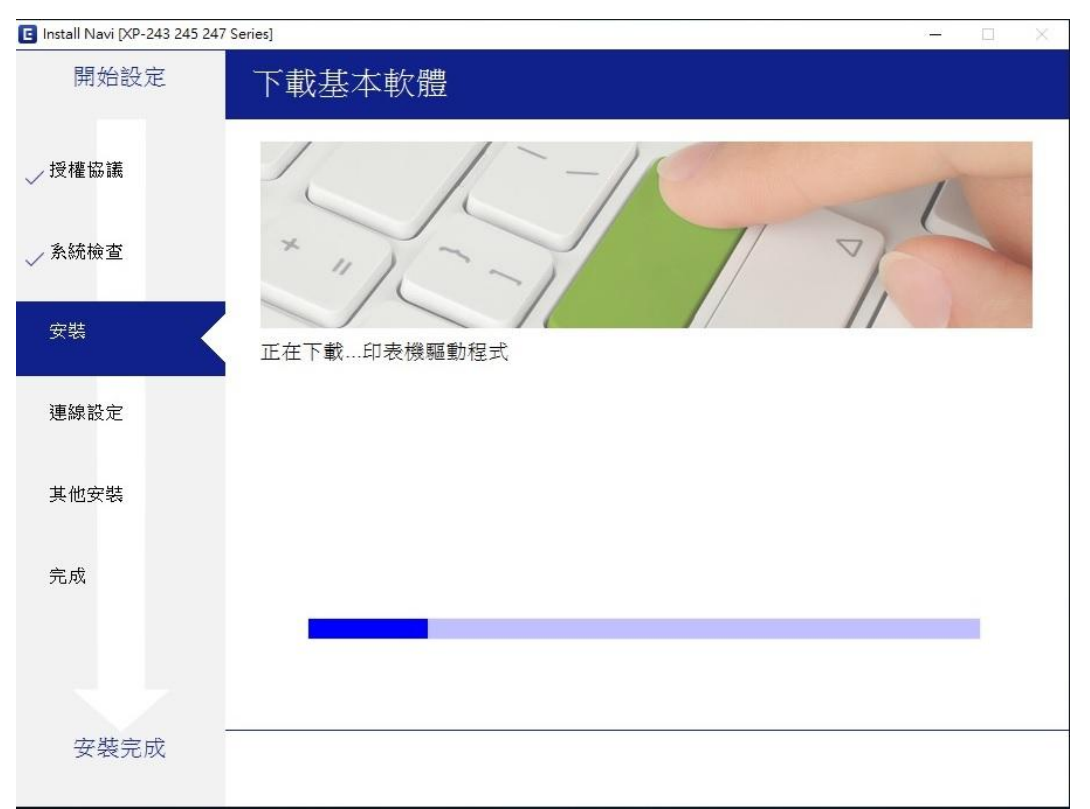

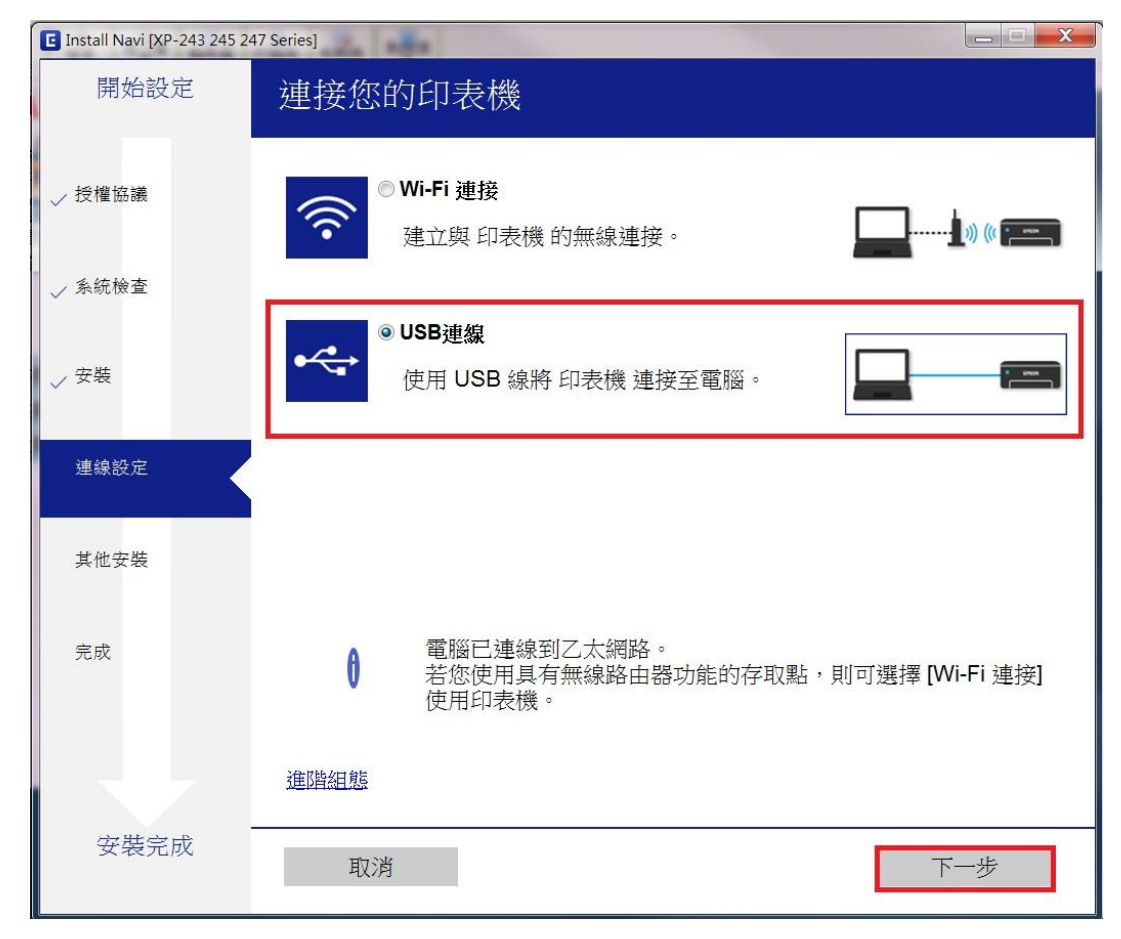

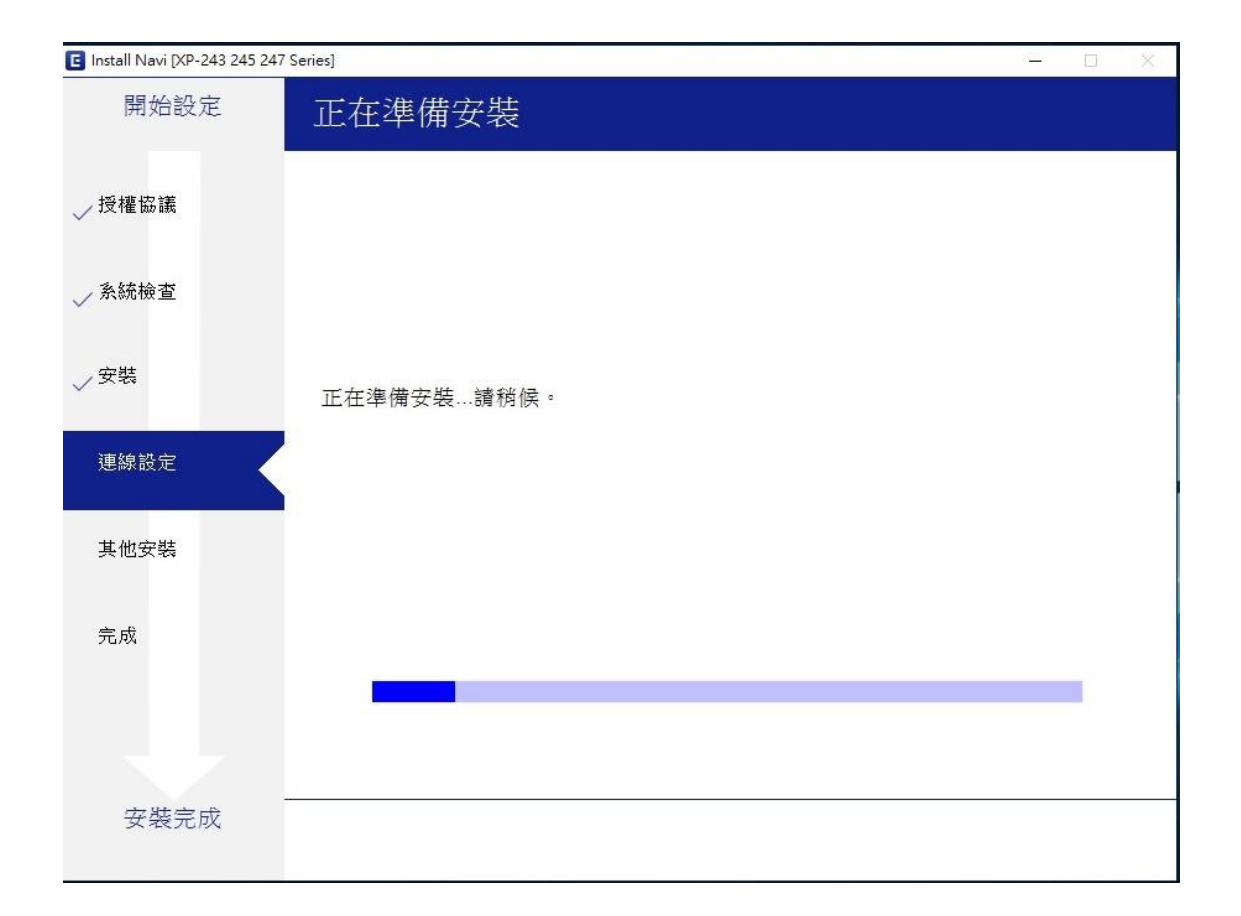

步驟 6、將 USB 連接線接上電腦端及印表機,確認印表機已開啟電源, 待驅動程式偵測到後會自動跳轉下一頁。

※註:亦可勾選「稍後連接您的印表機」,再按「下一步」,稍候再設定驅動。

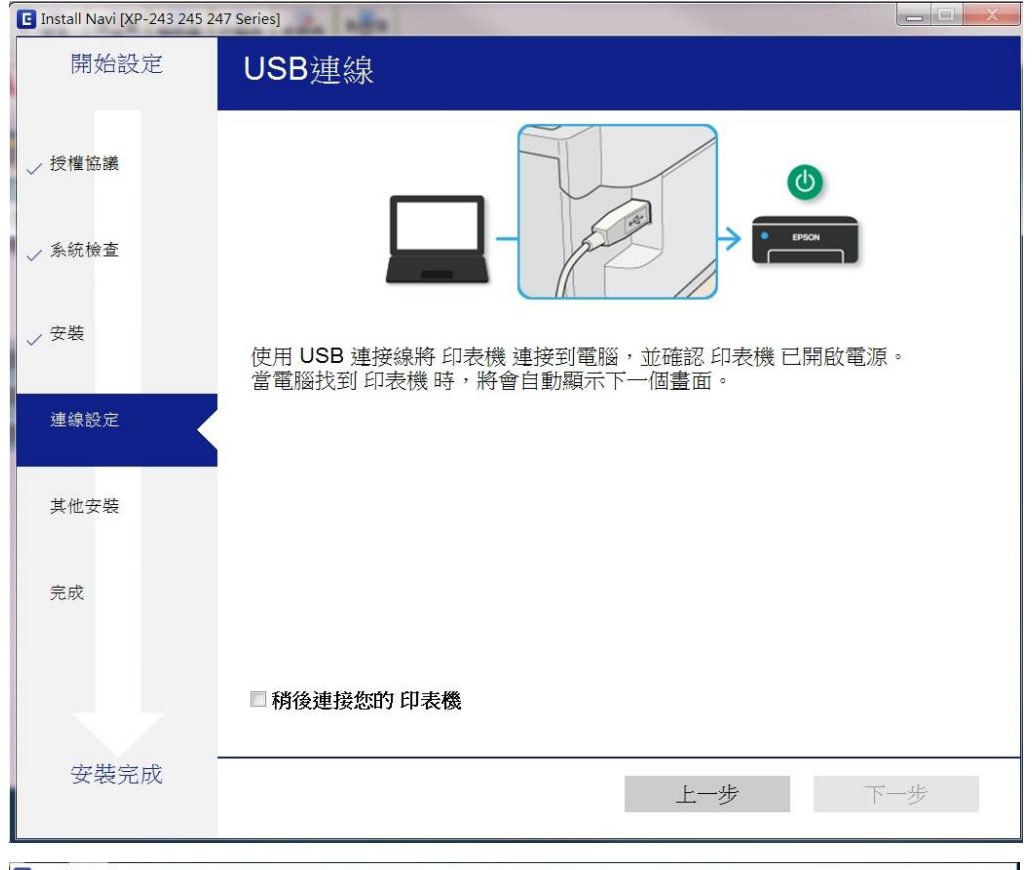

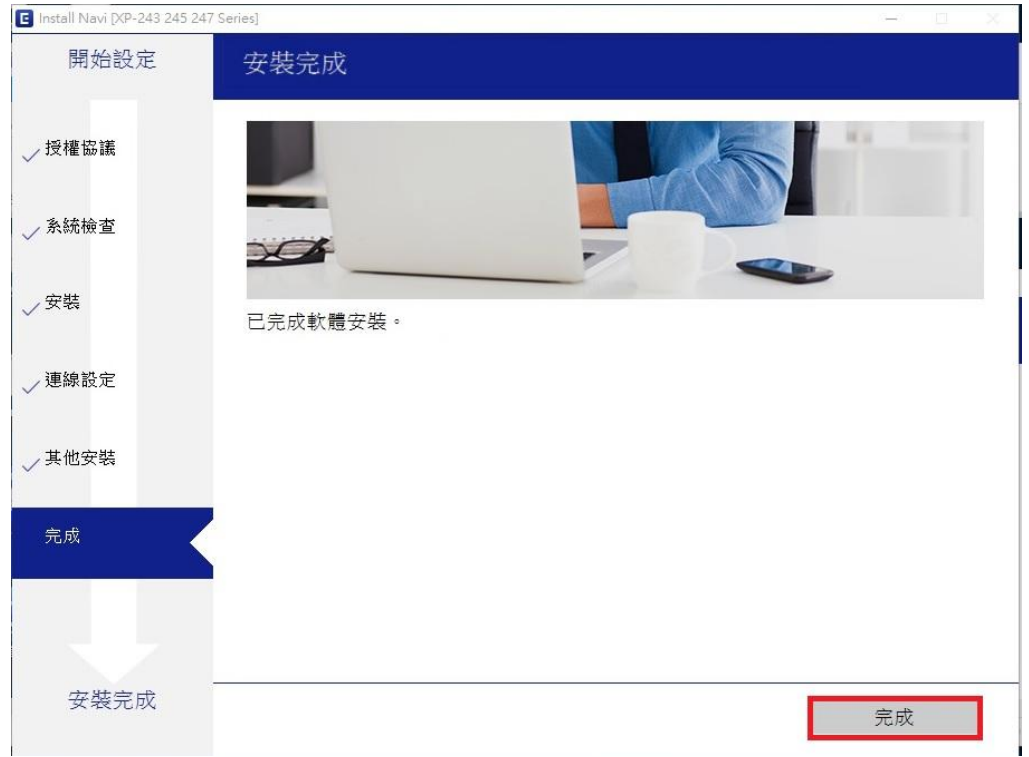